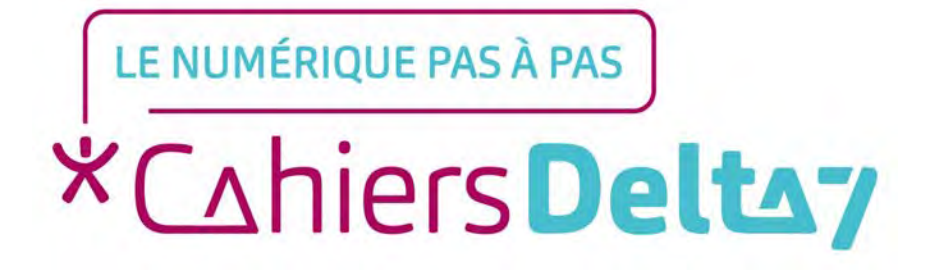

# Comment créer un compte APPLE

V1

#### **INFORMATION**

Droits de reproduction et de diffusion réservés à Delta 7

Droits de reproduction et de diffusions réservés à Delta 7. Usage strictement personnel.

Par l'accès au site et aux applications mobiles, Delta 7 consent à l'utilisateur qui l'accepte une licence d'utilisation dans les conditions suivantes.

La licence confère à l'utilisateur un droit d'usage privé, non collectif et non exclusif, sur le contenu du site. Elle comprend le droit de reproduire pour stockage aux fins de représentation sur écran monoposte et de reproduction en un seul exemplaire pour copie de sauvegarde ou tirage sur papier. Toute mise en réseau, toute rediffusion sous quelque forme que ce soit, totale ou partielle, est interdite.

Ce droit est personnel.

Il est réservé à l'usage exclusif du licencié.

Il n'est transmissible en aucune manière.

Tout autre usage est soumis à autorisation préalable et expresse.

La violation de ces dispositions impératives soumet le contrevenant, et toutes personnes responsables, aux sanctions pénales et civiles prévues par la loi.

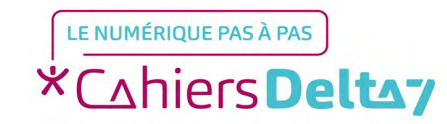

#### Pourquoi créer un identifiant APPLE ?

Pour profiter de l'ensemble des services Apple, la création d'un compte Apple est indispensable. Cela vous permettra de télécharger des jeux ou des applications sur l'App Store de votre iPhone ou de votre iPad, puis de les installer.

Créer un compte Apple vous permet en outre de télécharger des ouvrages sur iBooks et de la musique sur iTunes.

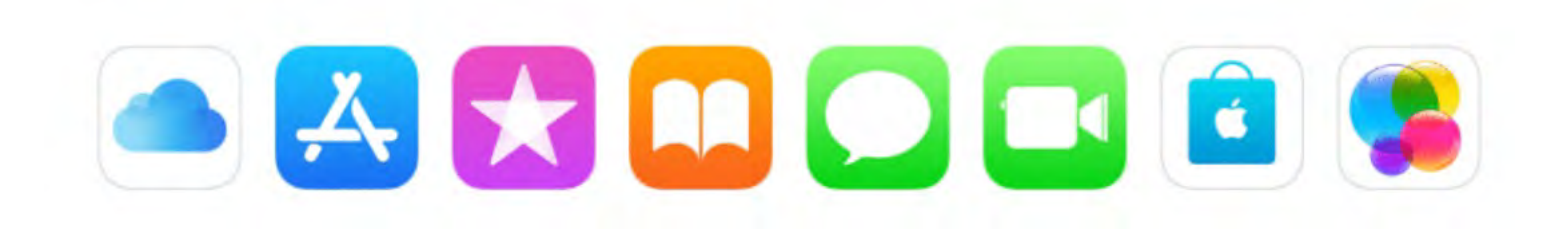

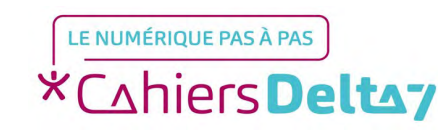

### Pourquoi créer un identifiant APPLE ?

Vous pouvez le faire sur un iPhone, un iPod touch, un iPad, mais également sur un Mac, un PC Windows et même sur un téléphone Android ou une Smart télévision.

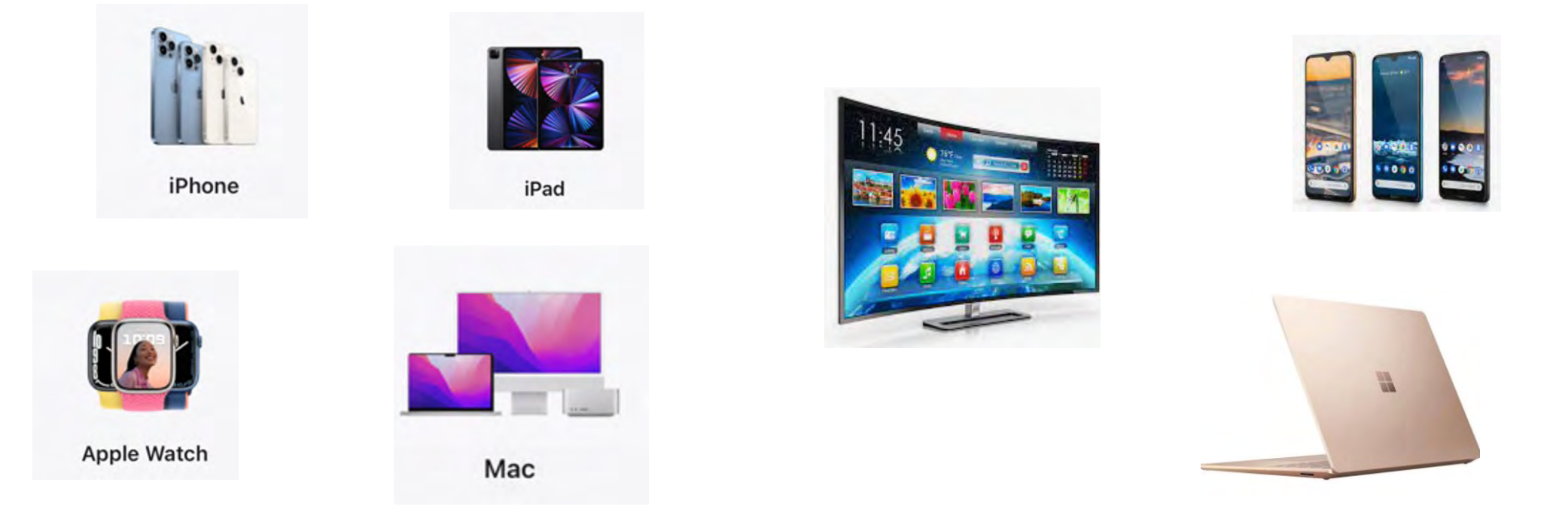

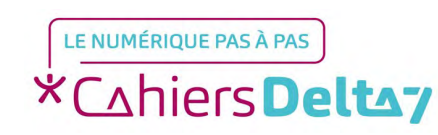

Ouverture d'un compte Apple <u>au moment de</u> <u>la configuration</u> <u>de l'appareil</u> <u>iPhone.</u>

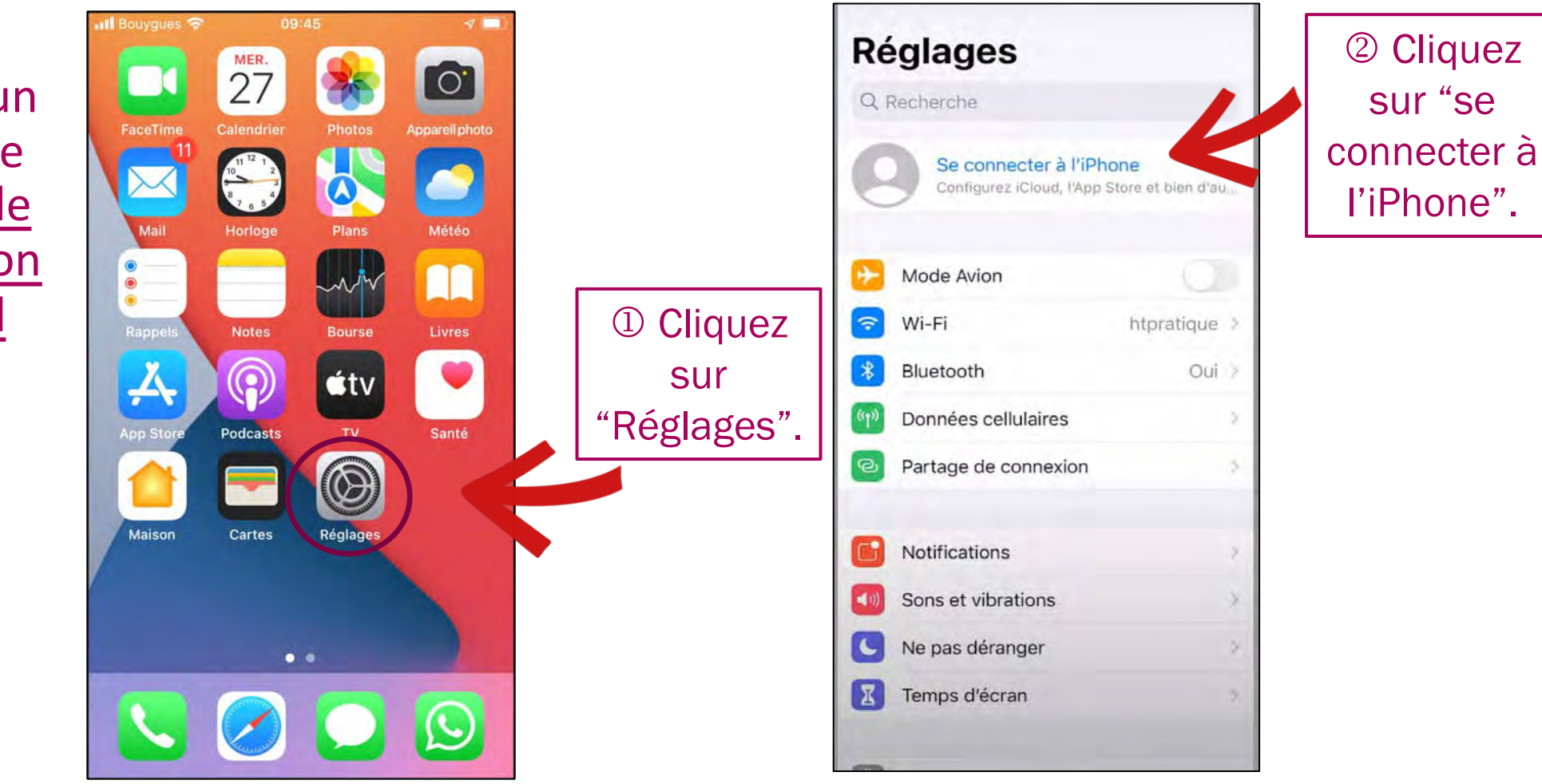

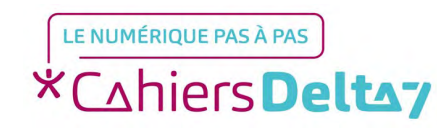

Ouverture d'un compte Apple au moment de la configuration de l'appareil.

> ③ Cliquez sur
>  "vous n'avez pas
>  d'identifiant
>  Apple..."

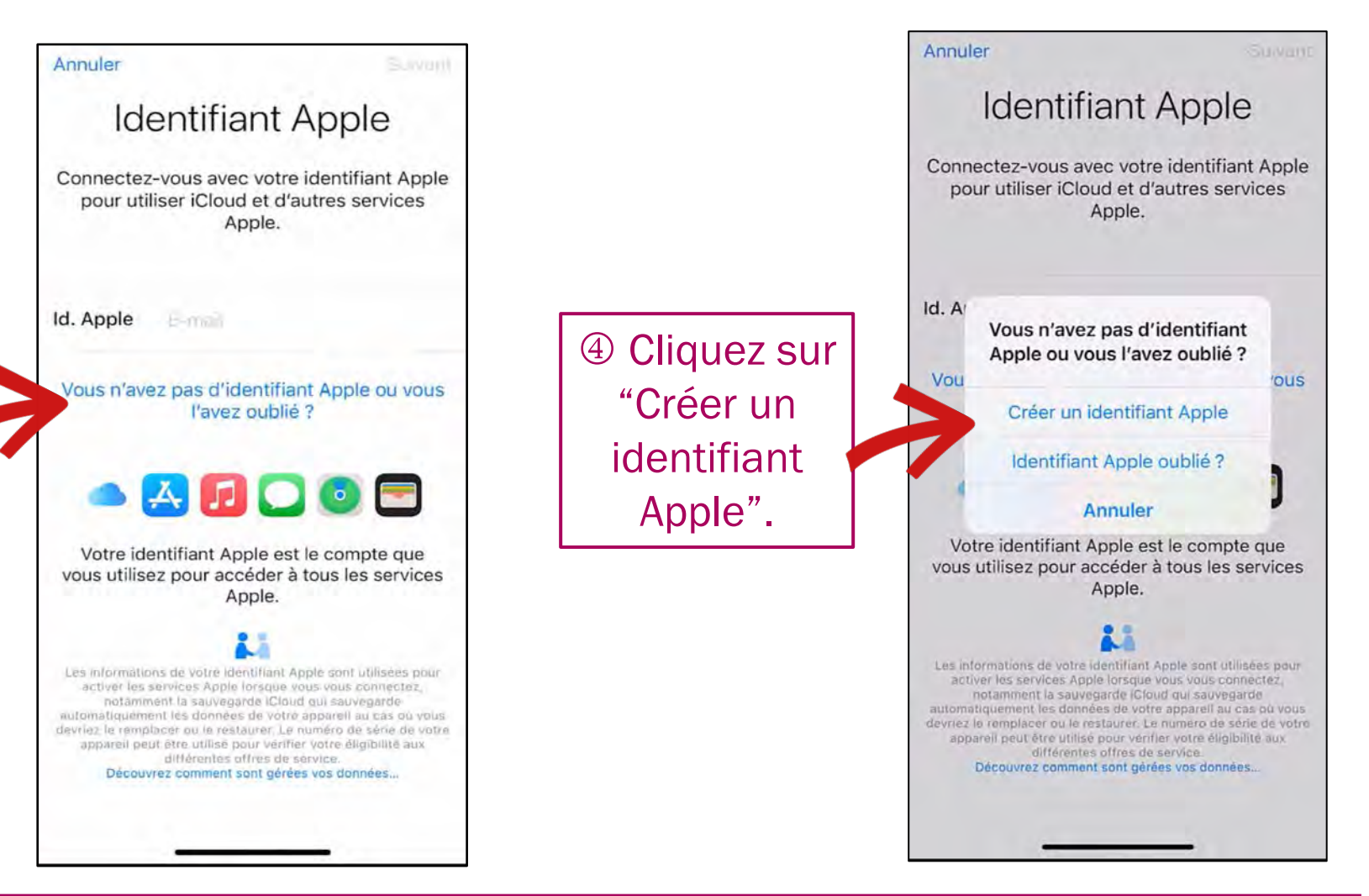

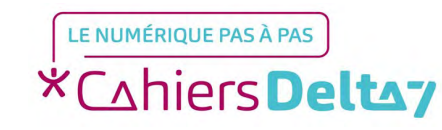

TITRE DOC Droits de reproduction et de diffusion réservés à Delta 7 - Voir page 2

6

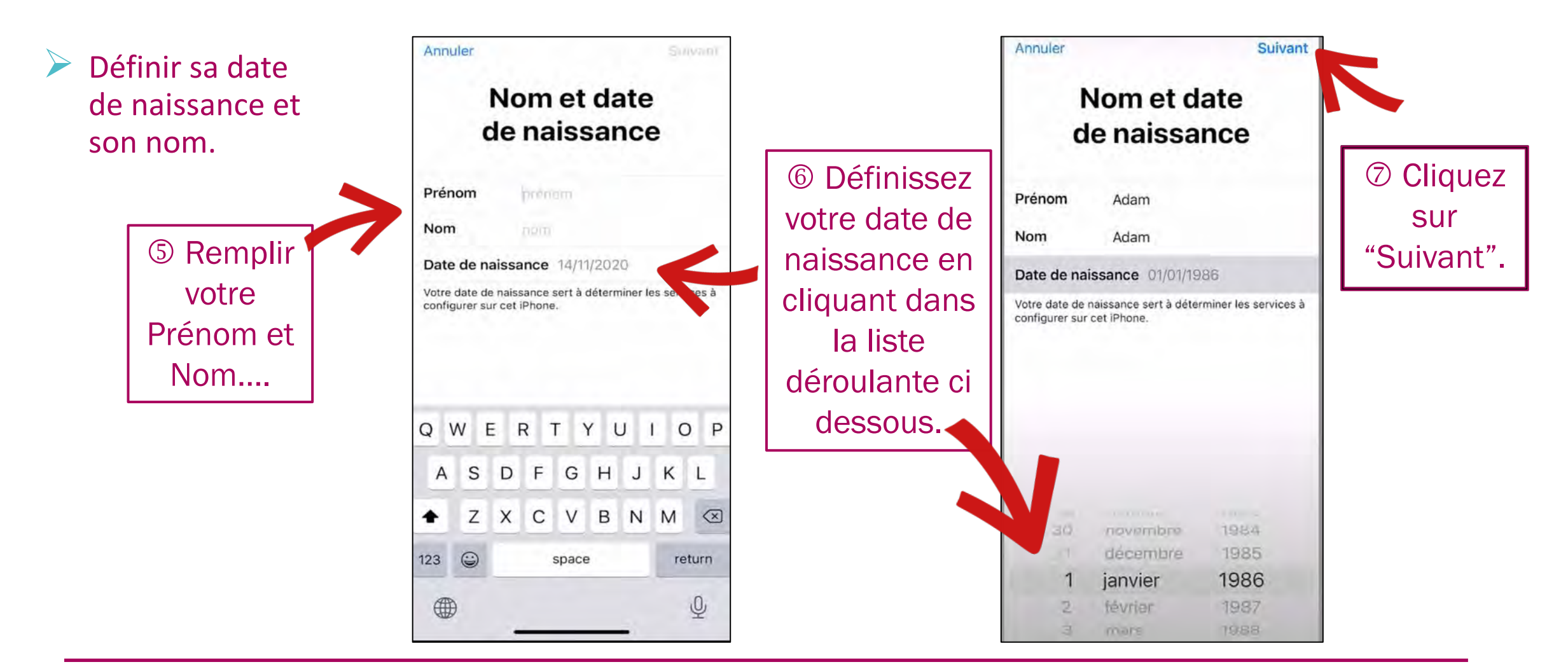

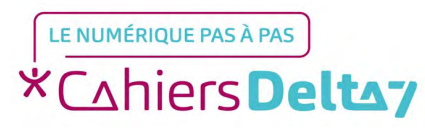

TITRE DOC Droits de reproduction et de diffusion réservés à Delta 7 - Voir page 2

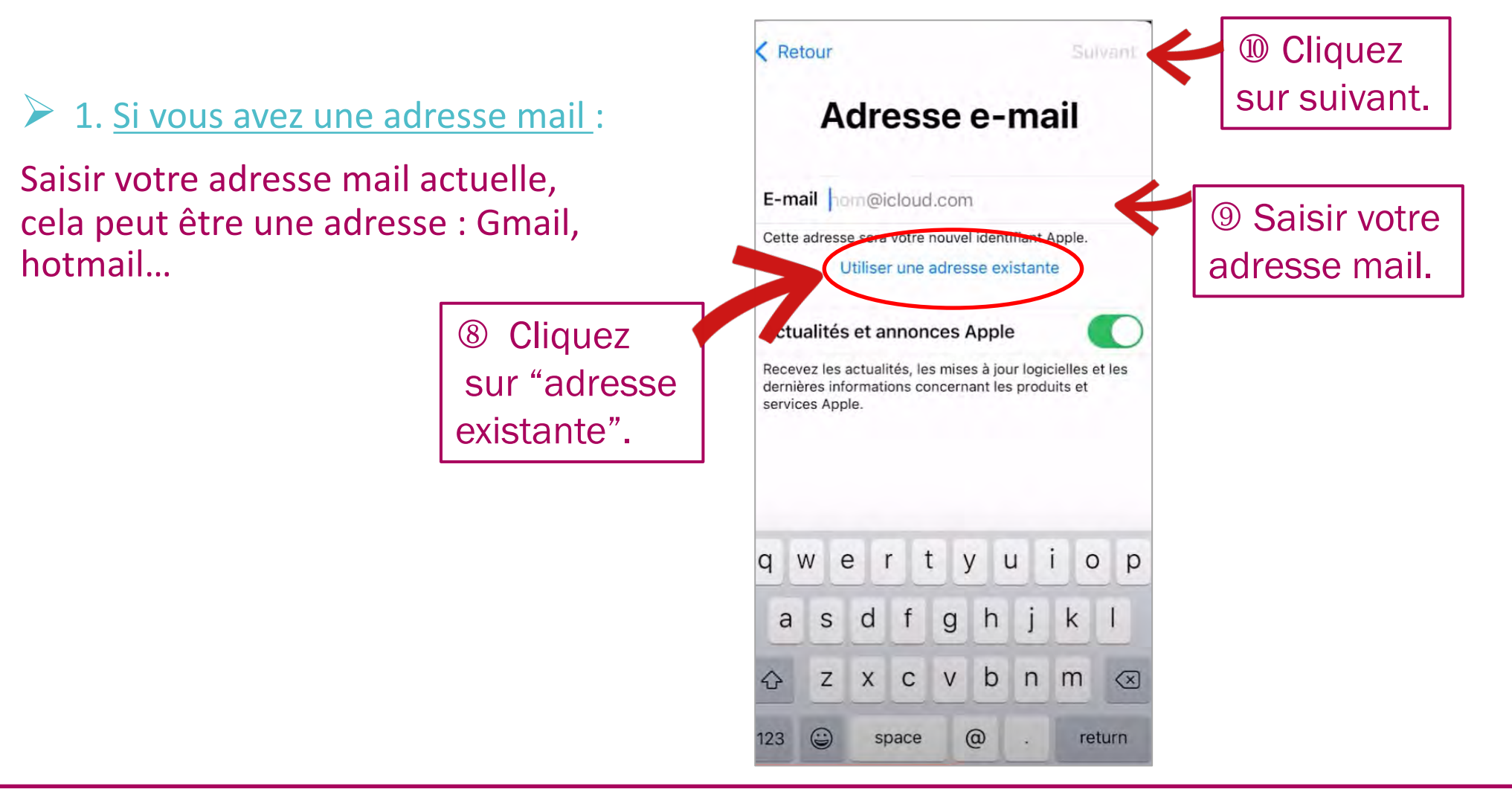

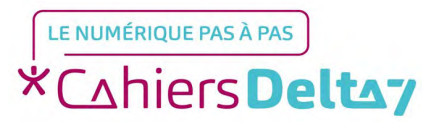

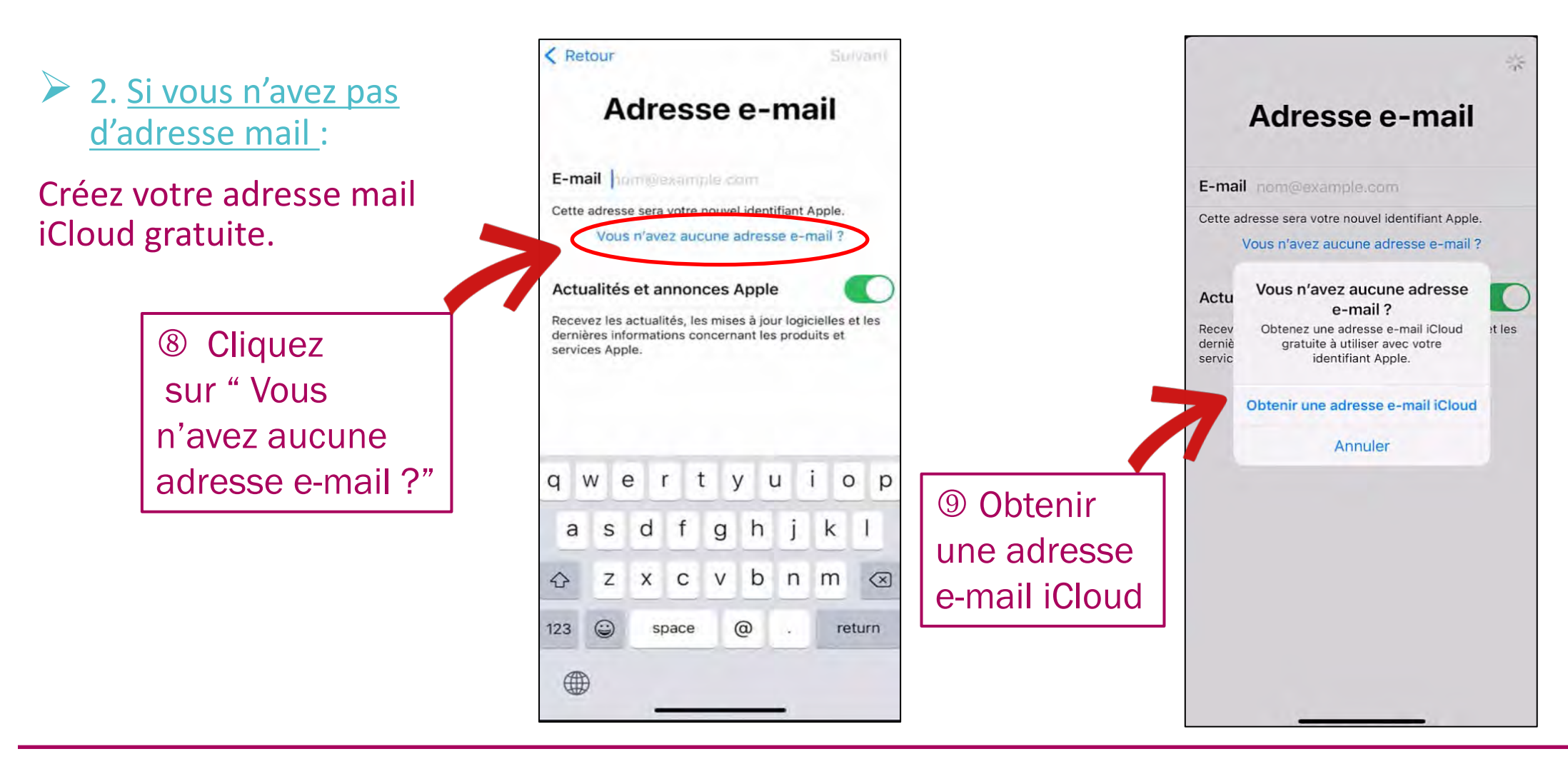

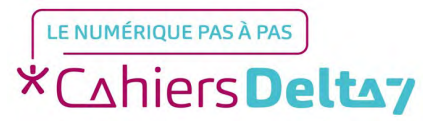

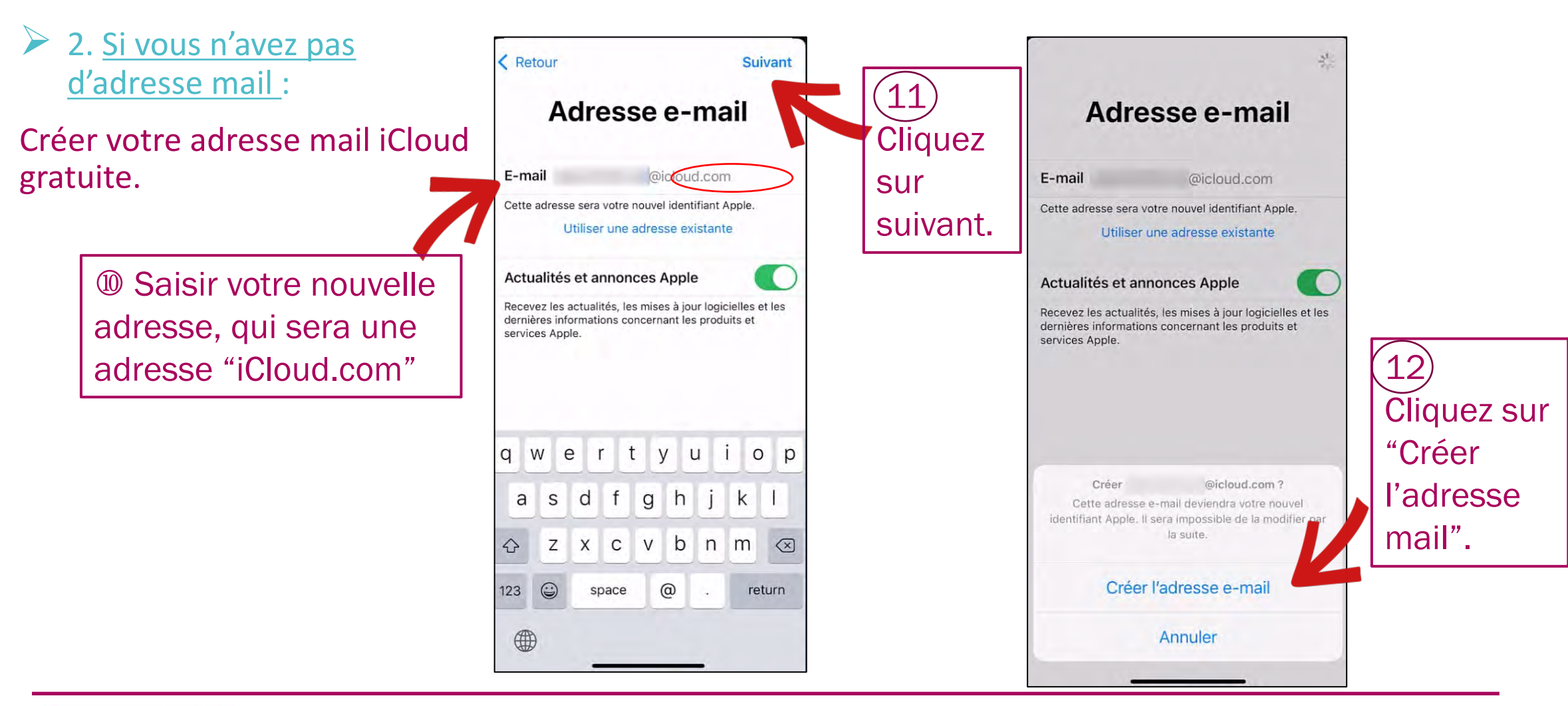

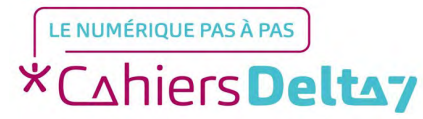

TITRE DOC Droits de reproduction et de diffusion réservés à Delta 7 - Voir page 2

#### Création de votre mot de passe :

Les mots de passe constituent la première ligne de défense contre l'accès non autorisé à votre compte. Plus fort est votre mot de passe, plus votre compte sera protégé contre les pirates informatiques et les logiciels malveillants.

|                                                                                                    | < Retour                                                                                                    | Suivant                                    |                              |
|----------------------------------------------------------------------------------------------------|----------------------------------------------------------------------------------------------------|--------------------------------------------|------------------------------|
| Saisir un mot<br>de passe et<br>confirmer<br>(pensez à bien<br>l'enregistrer<br>ou le noter<br>pour ne pas | Retour Mot de passe Confirmer Votre mot de passe doit comporter 8 caractères, dont au moins un chifune minuscule. | asse<br>au moins<br>ffre, une majuscule et | Puis cliquez<br>sur suivant. |
| l'oublier).                                                                                                |                                                                                                    |                                            |                              |

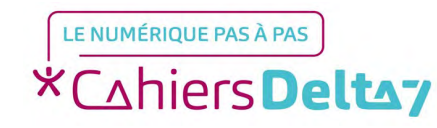

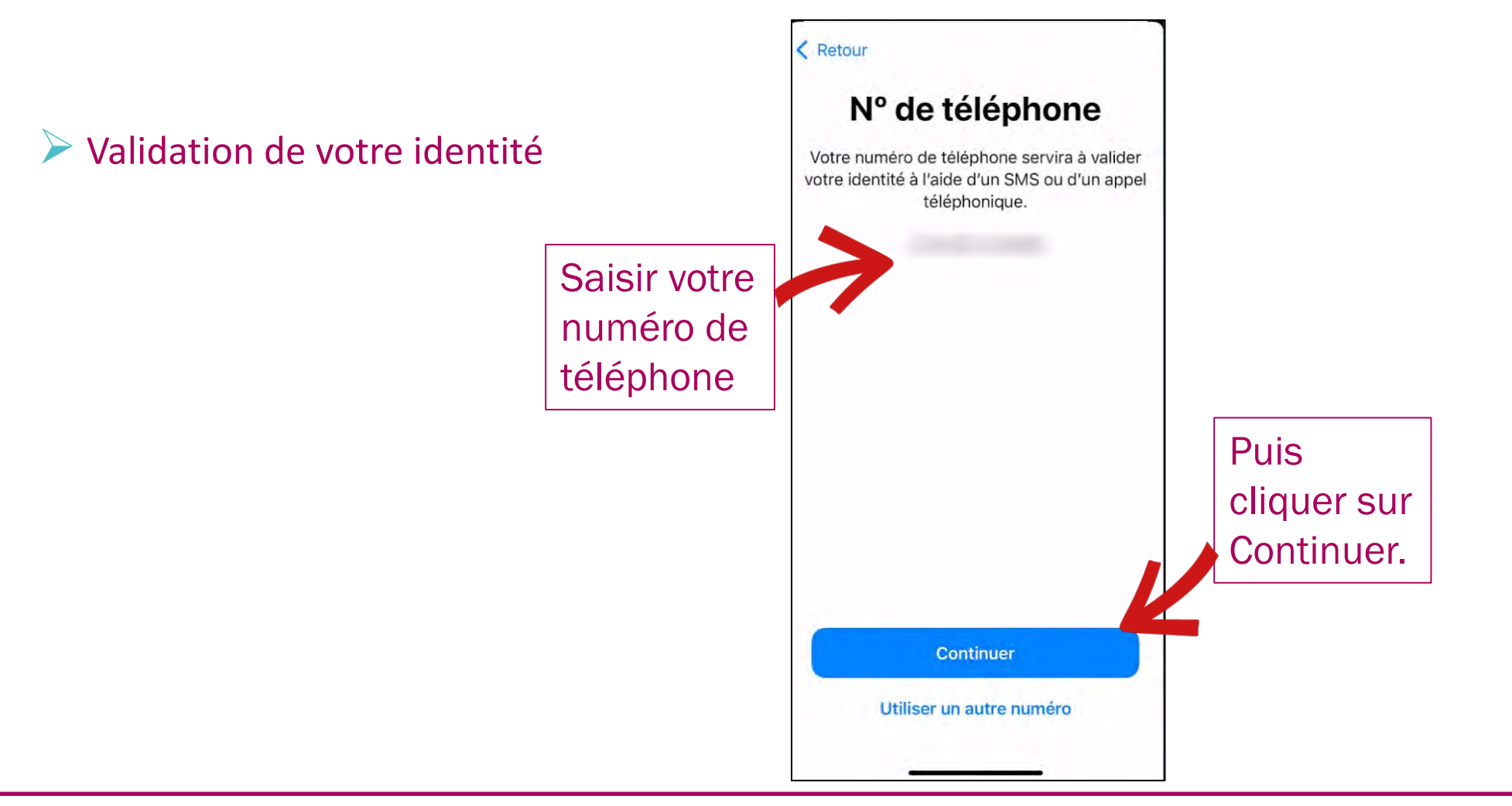

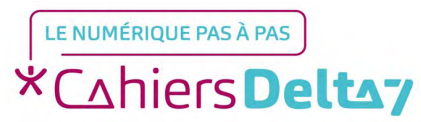

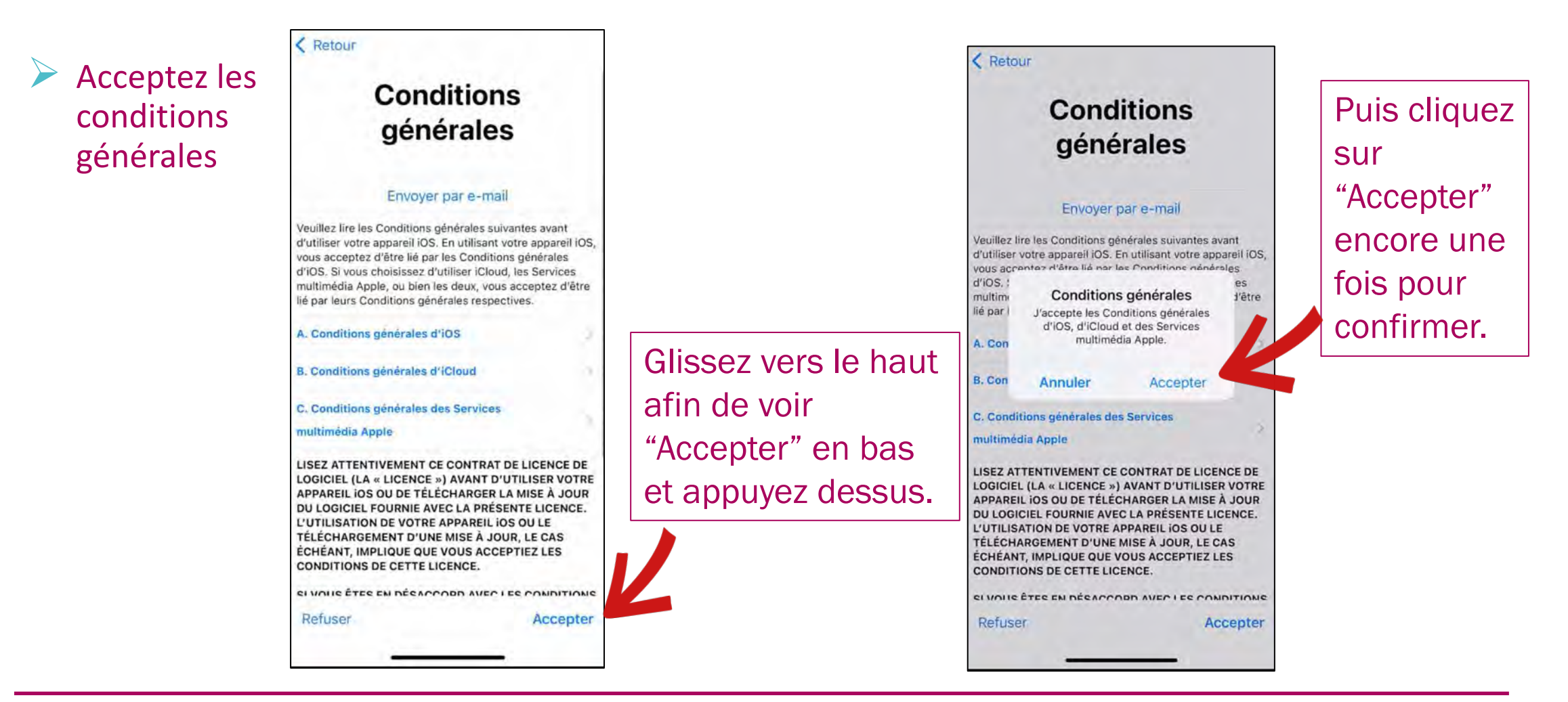

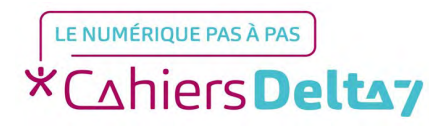

Ċ

601

 $\rightarrow$  Validez votre adresse mail. Regardez dans vos mails et ouvrir le message.

Voici un exemple de mail. Notez le code qui se trouve à l'intérieur de votre mail pour pouvoir le saisir après avoir appuyé sur « valider l'adresse mail ».

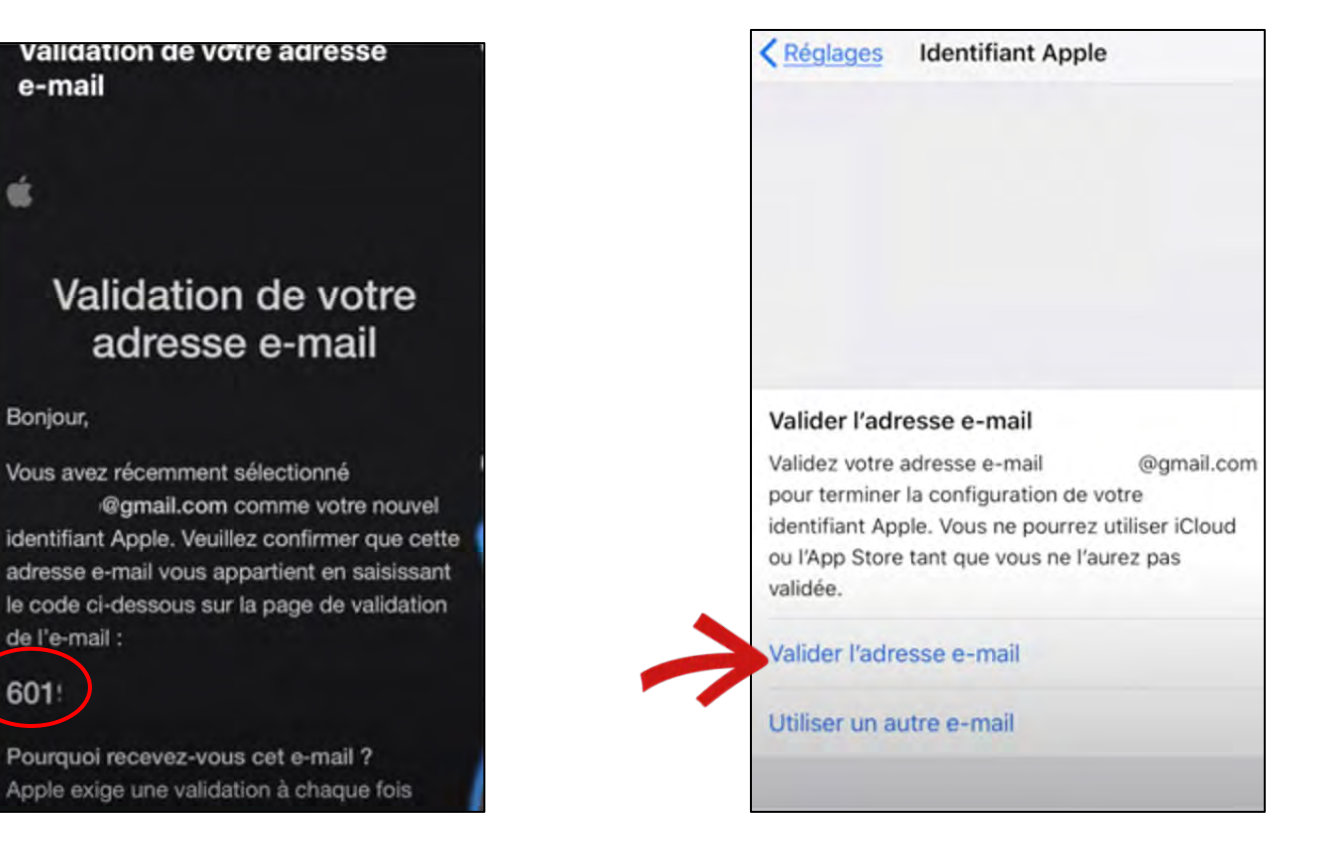

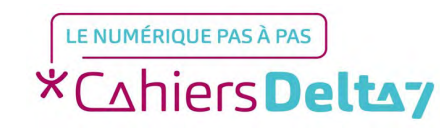

#### Votre compte est créé

Bravo, vous venez de créer votre compte Apple !

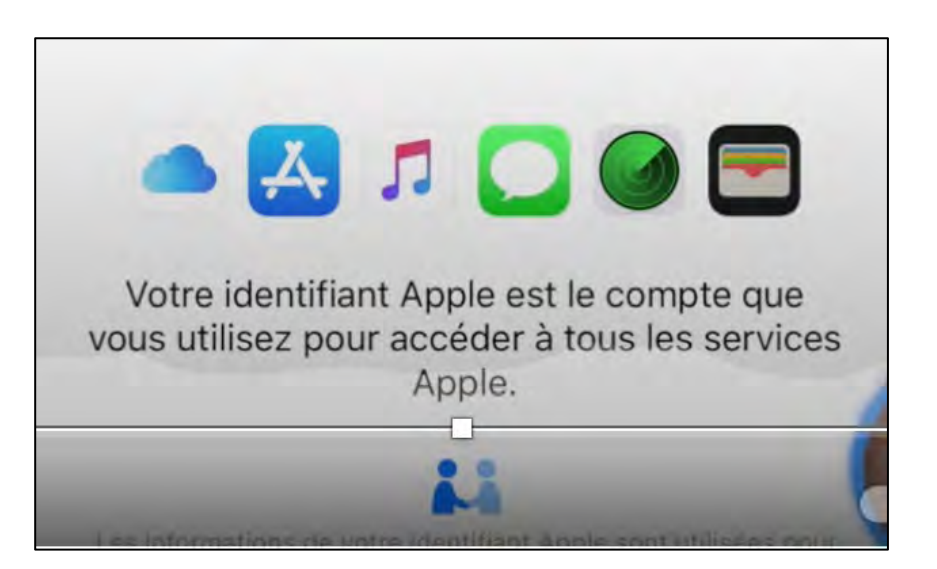

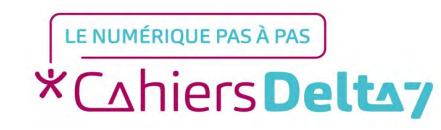